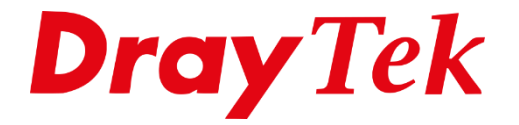

# DrayTek **Firmware Upgrade**

# Firmware upgrade

Om uw DrayTek product te voorzien van nieuwe firmware kunt u onderstaande stappen volgen voor het inladen van de firmware.

## 1. Download de firmware

De meest recente firmware kunt u downloaden op onze website <u>www.draytek.nl</u> <u>https://www.draytek.nl/firmware/</u>

# 2. Login op uw router

De DrayTek kunt u standaard benaderen op <u>http://192.168.1.1</u> of <u>https://192.168.1.1</u>. Het kan echter zo zijn dat het IP-adres van de DrayTek is aangepast, het IP-adres kunt u dan achterhalen door 'cmd' te openen en hier het commando 'ipconfig' in te voeren.

# Voorbeeld:

| IPv4 Address    | : 10.254.0.110  |
|-----------------|-----------------|
| Subnet Mask     | : 255.255.255.0 |
| Default Gateway | : 10.254.0.1    |

In bovenstaand voorbeeld kunt u de DrayTek benaderen op <u>https://10.254.0.1</u>. De login credentials zijn default admin/admin, echter kan het zo zijn dat u of uw ICT beheerder het wachtwoord heeft aangepast. Deze hebt u nodig om in te loggen in de DrayTek.

# 3. Maak een configuratie backup

Onder System Maintenance > Configuration Backup kunt u een backup maken van de huidige configuratie. Advies is deze voor de firmware upgrade uit te voeren zodat u altijd een backup hebt van de huidige configuratie.

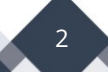

## 4. Update de firmware

Navigeer in de router naar het menu: System Maintenance > Firmware Upgrade. Klik op bestand kiezen en selecteer het bestand dat gedownload is (bestand uitpakken). Om de bestaande configuratie te behouden selecteer \*.ALL firmware bestand. Klik vervolgens op Upgrade om de update te starten.

| System Maintenance >> Firmware Upgrade            | ? |
|---------------------------------------------------|---|
| Firmware Version Status                           |   |
| Current Firmware Version:                         |   |
| Web Firmware Upgrade                              |   |
| Select a firmware file.                           |   |
| Bestand kiezen Geen bestand gekozen               |   |
| Click Upgrade to upload the file. Upgrade Preview |   |

1. Upgrade using the ALL file will retain existing router configuration, whereas using the RST file will reset the configuration to factory defaults.

## 5. Herstart de router

Nadat de upgrade succesvol is uitgevoerd dient u de DrayTek te herstarten.

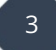

#### Voorbehoud

We behouden ons het recht voor om deze en andere documentatie te wijzigen zonder de verplichting gebruikers hiervan op de hoogte te stellen. Afbeeldingen en screenshots kunnen afwijken.

## **Copyright verklaring**

#### © 2025 DrayTek

Alle rechten voorbehouden. Niets uit deze uitgave mag worden verveelvoudigd, opgeslagen in een geautomatiseerd gegevensbestand en/of openbaar gemaakt in enige vorm of op enige wijze, hetzij elektronisch, mechanisch, door fotokopieën, opnamen of op enige andere manier zonder voorafgaande schriftelijke toestemming van de uitgever.

Ondanks alle aan de samenstelling van deze handleiding bestede zorg kan noch de fabrikant, noch de auteur, noch de distributeur aansprakelijkheid aanvaarden voor schade die het gevolg is van enige fout uit deze uitgave.

## Trademarks

Alle merken en geregistreerde merken zijn eigendom van hun respectievelijke eigenaren.

4